# Инструкция по online интеграции с 1С

**I. В ПО «Транс-Менеджер»** из меню «Настройка» -> «Пользователи и пароли» создайте пользователя с логином С1 1 (НА АНГЛИЙСКОМ ЯЗЫКЕ), установите ему пароль.

Уточните ip серверного компьютера из окна «Подключение» на сервере:

| раза данных            | - <u> </u>                |    |  |  |  |  |
|------------------------|---------------------------|----|--|--|--|--|
| Имя сервера или его IP | Локальный компьютер 🗸 🗸 🗸 | 20 |  |  |  |  |
| Файл или псевдоним БД  | Рабочая БД 🗸 🗸            |    |  |  |  |  |
| Авторизация            |                           |    |  |  |  |  |
| Имя пользователя       | Администратор ~ 29        |    |  |  |  |  |
| Пароль для подключения |                           |    |  |  |  |  |
|                        | Сохранить пароль          |    |  |  |  |  |
|                        | 🗌 Показать пароль         |    |  |  |  |  |
| Сеть                   |                           |    |  |  |  |  |
| Этот сервер            | 192.168.0.99              | 0  |  |  |  |  |

Уточните путь к рабочей базе ПО «Транс-Менеджер». Если файл не перемещали, это C:\Program Files (x86)\MEDVED-SOFT\Trans-Manager 11.0\database\TRANSM VI1100.FDB.

На компьютере 1С установите full-версию ODBC драйвера Firebird ODBC 2.0.5.156 Win32(64).exe: http://www.firebirdsql.org/en/odbc-driver/ Разрядность 32/64 зависит от операционной системы компьютера. Если вы не знаете какая у вас операционная система или как установить драйвер, обратитесь к своему системному администратору. Обычно с панели управления компьютером в меню «Система» можно проверить тип операционной системы - 32 или 64-разрядная.

II. Скачайте обработку (интеграцию), соответствующую Вашей версии 1С. В ПО 1С из меню «Файл» -> «Открыть» выберите файл обработки ерf. Перейдите на закладку «Настройка»:

| Подключение    | 5                                                         | Настрока ф   | ирмы       |                                          |       |     |
|----------------|-----------------------------------------------------------|--------------|------------|------------------------------------------|-------|-----|
| Файл базы:     | WEDVED-SOFT\Trans-Manager 11.0\database\TRANSM_VI1100.FDB | Услуга:      | ТЭУ        |                                          | •     | Ŀ   |
| Сервер:        | 192.168.0.99                                              | Организация: | МодульТр   | анс ООО                                  | •     | Ŀ   |
| Пользователь   | : C1_1                                                    | Наименова    | ние        |                                          |       |     |
| Пароль         | masterkey                                                 | И Наимено    | вание Услу | /ги 🗹 Водитель                           |       |     |
| пароль.        | Indictively                                               | 🗹 Дата заг   | рузки      | TTH .                                    |       |     |
| Подключить     | Подключиться Номер версии: 11 000 000                     |              |            | 🗹 Дата выгрузки                          |       |     |
|                |                                                           | Маршру       | t          | 🗹 Автомашина                             |       |     |
| Доп настройн   | ςν.                                                       |              |            |                                          |       |     |
| Не вводить     | счет фактуры 🔲 Не проверять наличие в 1С                  |              |            | 🗌 Загружить только где нал=0             |       |     |
| 🗹 Акт без счет | га 🗌 Не записывать в 1 С                                  |              |            | 🗹 Сумма включает НДС                     |       |     |
| 🗌 Номера бра   | ть из ТМ 🛛 Менять поставщика без НДС в Приходе            |              |            | 🗹 Дату документа брать из даты разгрузки |       |     |
| ⊟ Вх. № раве   | н № заявки Поставщик:                                     |              | - e        | • Все О Только заказчики О Только перев  | 0341/ | ки  |
| 🗌 НДС всегод   | а ставить Ставку: 20% 🔹 Добавлять префикс номеров         | :            | 🗌 🗌 He     | проверять что разные клиенты             |       |     |
|                |                                                           |              | 000 111    |                                          | 54    | i r |

Файл базы: расположение и файл рабочей базы ТМ. Сервер: ір серверного компьютера ТМ. Пользователь: C1\_1. Пароль: пароль пользователя C1\_1. Услуга: транспортные услуги. Организация: своя фирма в базе 1С. Должна совпадать со своей фирмой в базе ТМ по строке

«Фирма имя». Наименование: отметьте флажками, какую информацию из заявки ТМ указывать в номенклатуре

документов 1С.

Нажмите кнопку «Подключиться»: если вышло сообщение об ошибке, проверьте параметры блока «Подключение».

Дополнительные настройки

Не вводить счет-фактуры: при включенном флажке в 1С не создаются счета-фактуры.

**Акт без счета:** при установке флажка новый акт создается не на основании счета, а самостоятельно.

Номера брать из ТМ: номера и даты документов будут загружаться из ТМ. Если флажок не стоит, то берется следующий номер 1С и текущая дата.

Не проверять наличие в 1C: при включенном флажке обработка не проверяет, переносились ли уже документы по выбранной заявке. Если флажок не стоит, то обработка пытается найти эти документы в 1С, если они переносились ранее.

**Не записывать в 1С:** не записываются номера документов 1С в окно ТМ «Документы по заявке» на закладку «Документы 1С».

**Менять поставщика без НДС в Приходе + Поставщик:** при создании поступления услуг по заявке со ставкой без НДС в 1С ставится поставщик из поля «Поставщик».

**Вх. № равен № заявки:** при создании поступления услуг номер документа от поставщика принимается равным входящему номеру заявки.

Загружать только где нал=0: обработка показывает только заявки с безналичной формой оплаты.

Сумма включает НДС: документы создаются с признаком «Сумма включает НДС».

**Дату документа брать из даты разгрузки:** при создании поступления услуг дата документа задаётся по дате разгрузки. Если флажок не установлен, дата задаётся из поля «Документы записывать датой».

Все / Только заказчики / Только перевозчики: отбор заявок всех или только по расчетам с заказчиками или только с перевозчиками.

**НДС всегда ставить ставку:** при установке флажка всегда задаётся эта ставка НДС независимо от выделенной в заявке.

Добавлять префикс номеров: добавлять к номеру документа заданный в этом поле префикс.

Не проверять что разные клиенты: можно пометить несколько заявок, нажать кнопку «Ввод документов», и при установленном флажке все помеченные заявки попадут в один документ (поступление или реализацию).

Отбор заявок Все/По фирме - Фирма имя: выгрузка всех заявок или отобранных по фирмевладельцу сделки для заказчика.

Отбор заявок по дате заявки/разгрузки/счета ТМ/акта ТМ: на закладку «Основная» будут загружены заявки с датой заявки или разгрузки или счета или акта, удовлетворяющей интервалу начальной-конечной дат.

#### 🛧 Основная 🛛 🔞 Настройка × no: . Строка поиска: Нач дата: 01.07.2020 📋 Кон дата: 30.09.2020 📋 Документы записывать датой: 30.09.2020 🛱 📴 Печать списка ₽Ļ A1 A1 Пометка Номер Дата Это перевозчик Контрагент Автор Bcero ндс Долг Оплачено всего Оплачено нал Оплачено БН Номер счета ТМ Дата счета ТМ 82 20 000.00 000000008 01.07.2020 ООО "Караван" SYSDBA 20 000.00 20.00 20 000.00 03.07.2020 84 06.08.2020 27 000.00 27 000.00 000000009 10.08.2020 000 "Фламинго" SYSDBA 27 000.00 20.00 07.09.2020 0000000010 15.09.2020 87 ООО "СибТомьКомпани" EVGENY 30 000.00 20.00 30 000.00 Сумма Загрузить Ввод Документов Ввести помеченные Ввести все док 🗙 Закрыть

## III. Перейдите на закладку «Основная»

Установите начальную и конечную даты создания заявки/счета ТМ/акта ТМ. Большой интервал дат не рекомендуется для ускорения обработки заявок. Документы записывать датой: можно задать дату, которой будет созданы документы, если не стоит флажок «Номера брать из ТМ». Нажмите кнопку «Загрузить»: построится список всех заявок журнала бухгалтера ТМ, удовлетворяющих настройкам и фильтрам окна обработки.

#### Интерфейс таблицы

Пометка: флажок-отметка заявки для ввода документов по ней. Номер: исходящий номер заявки. Дата: исходящая дата заявки. Это перевозчик: индикатор, что это входящая услуга по заявке. Контрагент: наименование контрагента. Автор: логин создателя заявки. Всего: сумма к оплате по услуге. НДС: сумма НДС по услуге. НДС: сумма НДС по услуге. Долг: сумма долга по услуге. Оплачено всего: общая сумма оплаты по услуге. Оплачено нал.: сумма оплаты наличными. Оплачено БН: сумма оплаты по безналу. Номер счета ТМ: номер счета, созданного из ТМ. Дата счета ТМ: дата счета, созданного из ТМ.

| рока поиска.     |              |                     |                    | × no:         |               |          |          |            |           | •       |                   |               |               |
|------------------|--------------|---------------------|--------------------|---------------|---------------|----------|----------|------------|-----------|---------|-------------------|---------------|---------------|
| ач дата: 01.07.2 | 2020 💼 к     | он дата: 30.09.2020 | 🗂 Документь        | записывать да | той: 30.09.20 | 20       | 🛃 Печать | списка     | ₽↓        |         | <sup>8</sup> ↓    |               |               |
| юмер акта TM     | Дата акта ТМ | Номер счет-ф ТМ     | Дата счет-ф ТМ     | Номер счета   | Дата счета    | Номер СФ | Дата СФ  | Номер акта | Дата акта | Закрыта | Фирма             | Дата погрузки | Дата разгрузк |
| 80000000         | 03.07.2020   | 800000000           | 03.07.2020 0:00:00 |               |               |          |          |            |           | V       | ООО "МодульТранс" | 03.07.2020    | 06.07.2020    |
| 00000009         | 11.08.2020   | 000000009           | 11.08.2020 0:00:00 |               |               |          |          |            |           |         | ООО "МодульТранс" | 07.08.2020    | 08.08.2020    |
| 000000010        | 17.09.2020   | 000000010           | 17.09.2020 0:00:00 |               |               |          |          |            |           |         | ООО "МодульТранс" | 14.09.2020    | 15.09.2020    |
|                  |              |                     |                    |               |               |          |          |            |           |         |                   |               |               |
|                  |              |                     |                    | -             |               |          |          |            |           |         |                   |               |               |
|                  |              |                     |                    |               |               |          |          |            |           |         |                   |               |               |

Номер акта TM: номер акта, созданного из TM. Дата акта ТМ: дата акта, созданного из ТМ. Номер счет-ф ТМ: номер счета-фактуры, созданного из ТМ. Дата счет-ф ТМ: дата счета-фактуры, созданного из ТМ. Номер счета: номер счета, созданного из 1С. Дата счета: дата счета, созданного из 1С. Номер СФ: номер счета-фактуры, созданного из 1С. Дата СФ: дата счета-фактуры, созданного из 1С. Номер акта: номер акта, созданного из 1С. Дата акта: дата акта, созданного из 1С. Закрыта: флажок установлен, если закрыты взаиморасчеты с закладки «Расчеты» по заявке в ΤM. Фирма: своя фирма-владелец сделки по заявке для заказчика. Дата погрузки: дата первой погрузки в заявке. Дата разгрузки: дата последней разгрузки в заявке. ТТН дата: дата ТТН по заявке. ТТН: номер ТТН по заявке. ТТН получена: дата получения оригиналов ТТН по заявке. ТТН отправлена: дата отправки оригиналов ТТН по заявке. Примечание: примечание из окна ТМ «Документы по заявке» с закладки «Прочее». Какой НДС: 1, если НДС начисляется сверху; 0, если в том числе.

| ТН Дата   | TTH | ТТН Получена | ТТН Отправлена | Примечание | Какой НДС |
|-----------|-----|--------------|----------------|------------|-----------|
| 1.07.2020 | 145 | 03.07.2020   | -lat - bit     |            | 0         |
| 6.08.2020 | 251 | 07.08.2020   |                |            | 0         |
| 7.09.2020 | 36  |              |                |            | 0         |
|           |     |              |                |            |           |
|           |     |              |                |            |           |
|           |     |              |                |            |           |

### IV. Создание документов

Если встать курсором на нужную заявку и нажать кнопку «Ввод документов», то можно ввести документы по выбранной заявке.

Можно пометить несколько заявок и нажать кнопку «Ввести помеченные» - перенесутся все помеченные документы.

Если нажать кнопку «Ввести все док», то перенесутся все загруженные документы.

При нажатии кнопки «Ввод документов» выполняется переход на закладку «Выбор»: Выбор

| Пометка Т | Номер | Дата       | Это перевозчик | Контрагент           | Автор  | Bcero     | НДС   | Долг | Оплачено всего | Оплачено нал | Оплачено БН | Номер счета ТМ | Дата счета ТМ | Номер акт |
|-----------|-------|------------|----------------|----------------------|--------|-----------|-------|------|----------------|--------------|-------------|----------------|---------------|-----------|
|           | 84    | 06.08.2020 |                | ООО "СибТомьКомпани" | SYSDBA | 30 000,00 | 20,00 |      | 30 000,00      | 30 000,00    |             |                |               |           |
|           |       |            |                | _                    |        |           |       |      |                |              |             |                |               |           |
|           |       |            |                |                      |        |           |       |      |                |              |             |                |               |           |
| <<<Назад  | Co    | здать      |                |                      |        |           |       |      |                |              |             |                |               |           |

| Выберите значение                                                                   | ×      |
|-------------------------------------------------------------------------------------|--------|
| Создать и записать новый счет                                                       | OK     |
| Создать и записать новый акт                                                        | Отмена |
| Создать и записать новый акт и счет-фактуру к заявке №84 от 06.08.2020 0:00:00      |        |
| Создать и записать новый Счет акт и счет-фактуру к заявке №84 от 06.08.2020 0:00:00 |        |
|                                                                                     |        |
|                                                                                     |        |
|                                                                                     |        |
|                                                                                     |        |

Нажмите кнопку «Создать» - уточните, какой документ хотите создать - и ОК.

Нажмите кнопку «Назад» и вернетесь на основную закладку.

www.magebo.ru